## Passer son DNB avec la TI-Collège Plus Solaire - Corrigé

## D'après sujet du DNB Polynésie juin 2024, extrait de l'exercice nº 05

On considère les fonctions f et g définies par :  $f(x) = (x + 2)^2 - x$  et g(x) = 7x + 4.

## PARTIE A (seule cette partie est traitée)

1. Calculer f(-4).

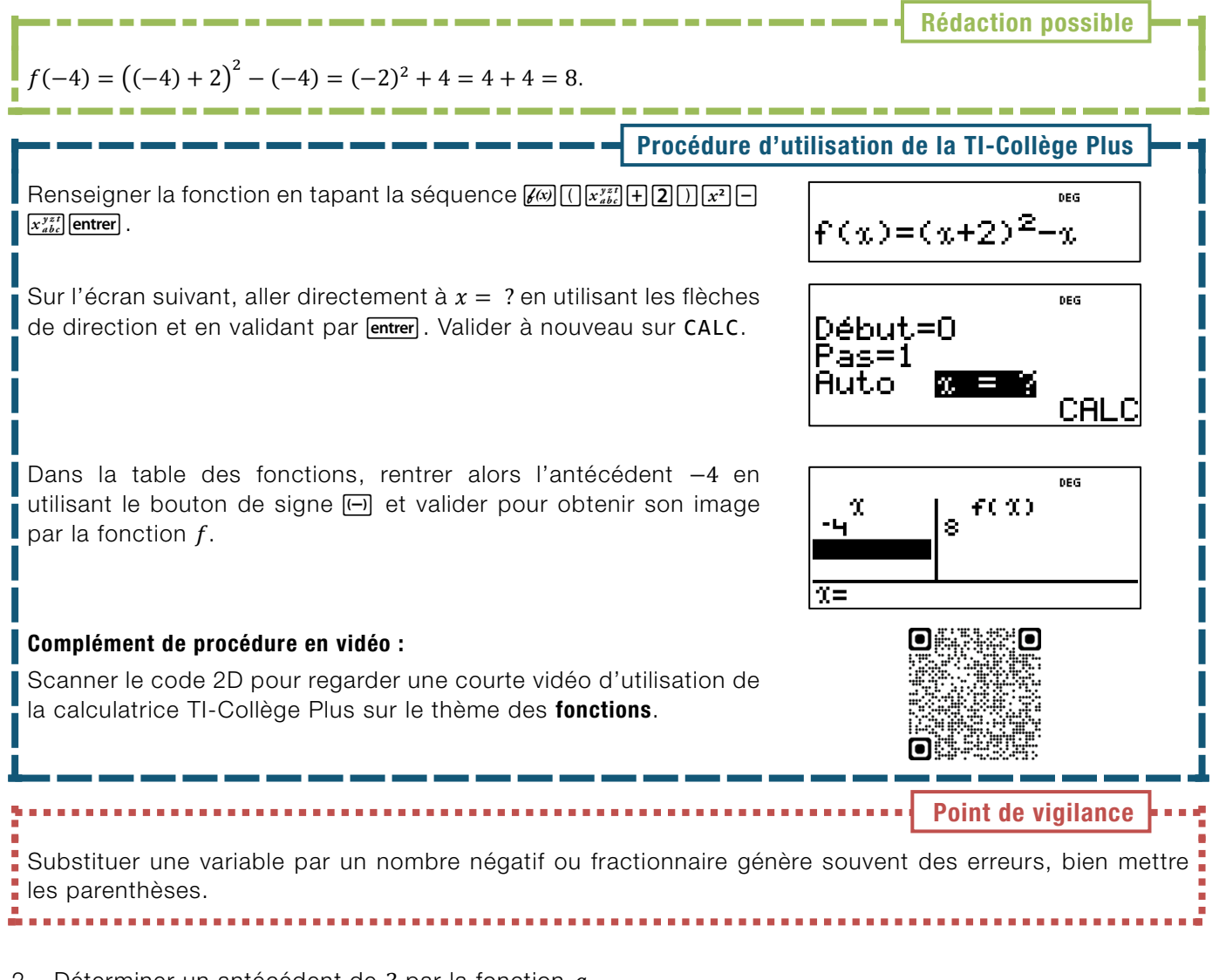

2. Déterminer un antécédent de 3 par la fonction *g*.

Avec des **tests** [*voir ci-dessous la procédure*] : en utilisant des tests sur une calculatrice, on calcule  $g\left(-\frac{1}{7}\right) = 7 \times \left(-\frac{1}{7}\right) + 4 = -1 + 4 = 3$ . Ainsi, un antécédent de 3 par g est  $-\frac{1}{7}$ .

Avec une **équation** [*méthode experte*] : on cherche un nombre réel x tel que g(x) = 3, soit l'équation 7x + 4 = 3. En soustrayant 4 à chaque membre, il vient 7x = -1. En divisant par 7, on obtient enfin  $x = -\frac{1}{7}$ . Ainsi, un antécédent de 3 par g est  $-\frac{1}{7}$ .

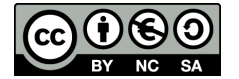

## Passer son DNB avec la TI-Collège Plus Solaire – Corrigé

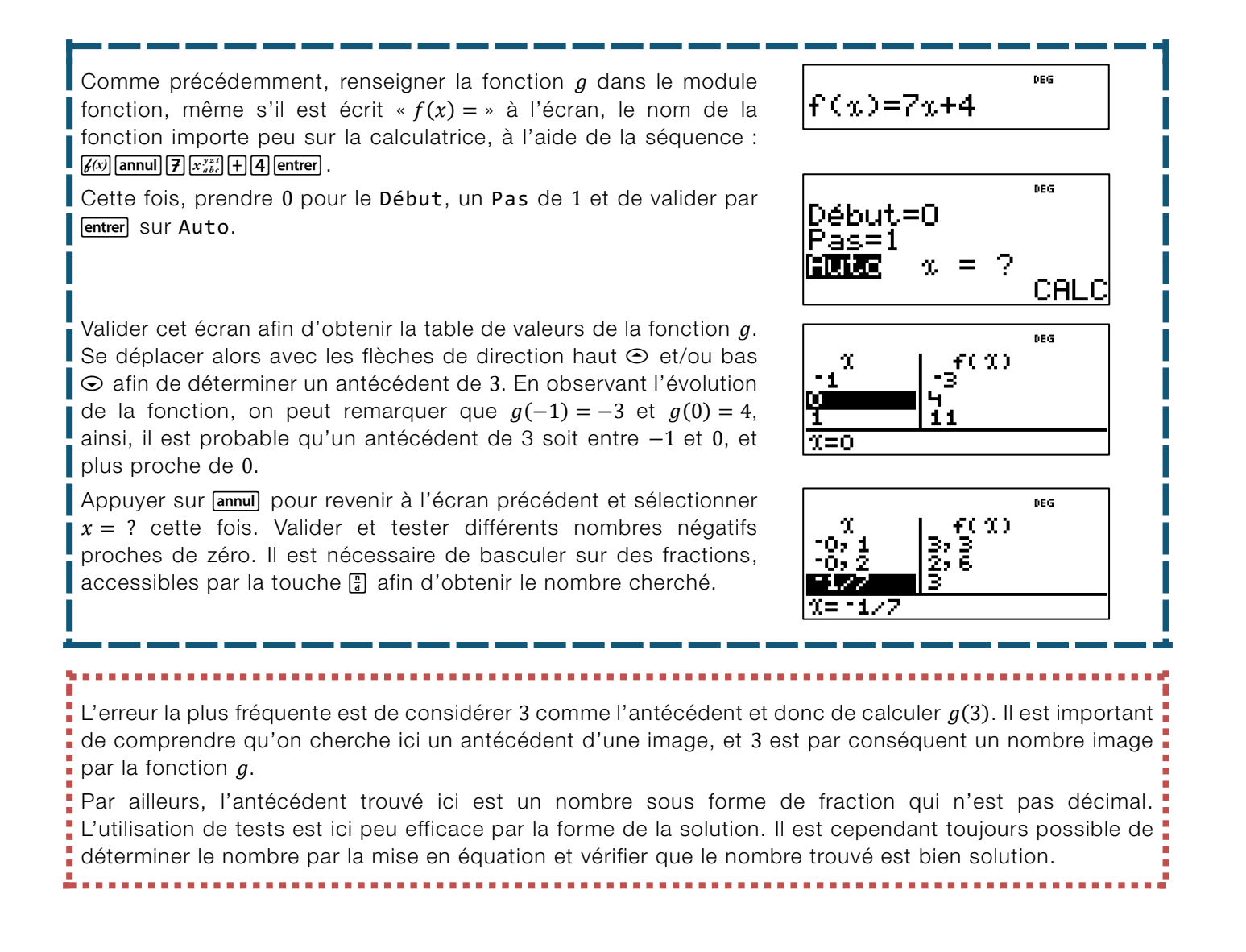

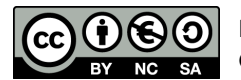